# 【ゴールド / ブルー / ジュニア 会員〔2021年に会員だった方〕】 「2022シーズン」も「2021シーズン」と「同じグレード」で継続したい方が対象です

クラブゼルビスタ2022 のみ

#### ①ご希望のグレード種類を選択

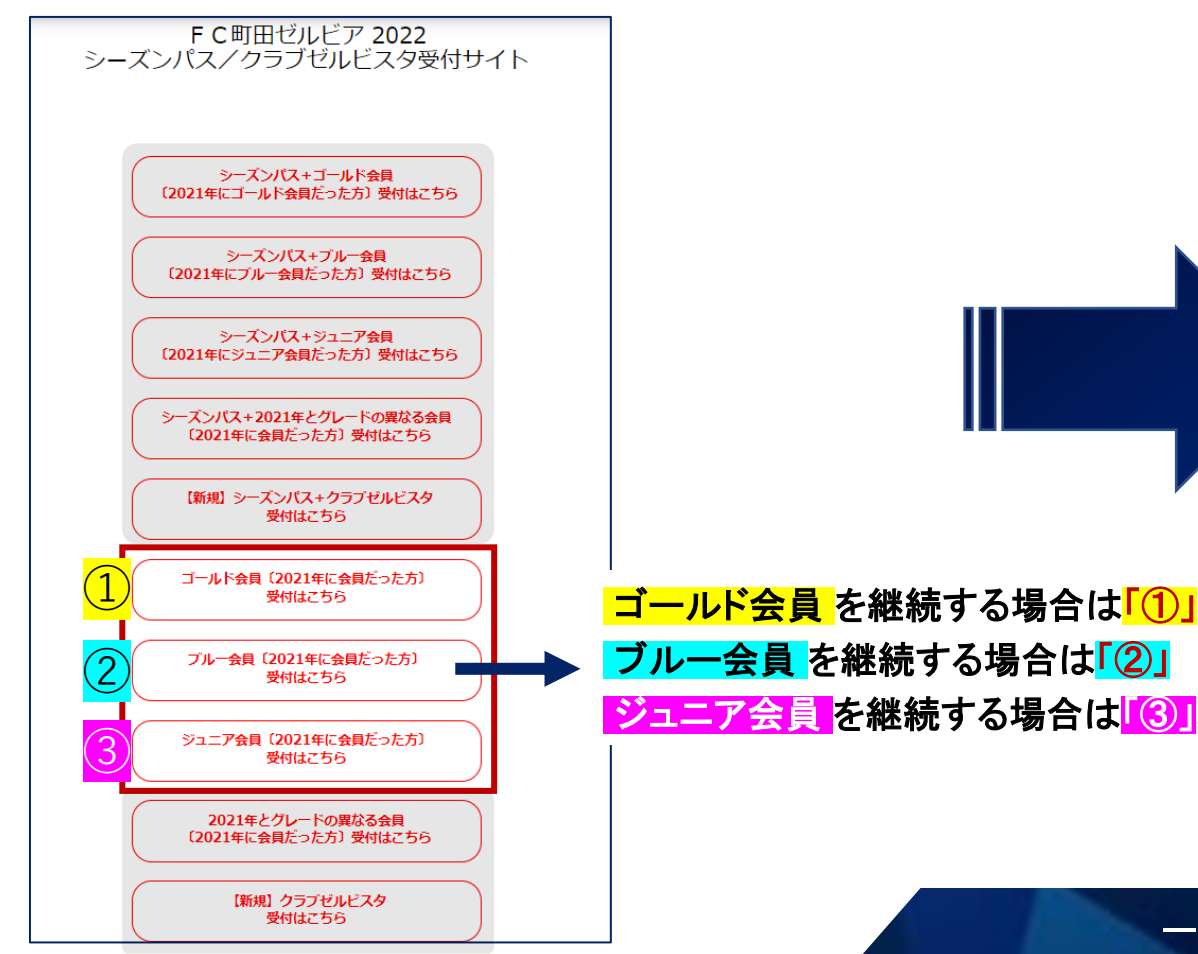

## **2**ワンタッチパスID(会員番号)と パスワードを入力し、ログインを選択

| ワンタッチバスID(クラブ発行<br>会員番号)* | ◎ F 2021シーズンの会員番号を入力<br>(別: 7109000000) |
|---------------------------|-----------------------------------------|
| パスワード                     |                                         |
| ※①から順にお試しください。            |                                         |
| ①登録電話番号(携帯電話or目宅          |                                         |
| 俄亏)※俄亏ノル桁、八1 ノンば<br>↓.    |                                         |
| ② 「①」にてログインできない           | 1                                       |
| 場合は、生年月日(例:2021010        |                                         |
| 1)*                       |                                         |

1

# 【ゴールド / ブルー / ジュニア 会員〔2021年に会員だった方〕】 「2022シーズン」も「2021シーズン」と「同じグレード」で継続したい方が対象です

4DAZNとセットで購入したい方は

購入数を1に修正し「次へ」を選

#### クラブゼルビスタ2022 のみ

#### ③ワンタッチパスID(会員番号と パスワードを入力し、ログインを選択

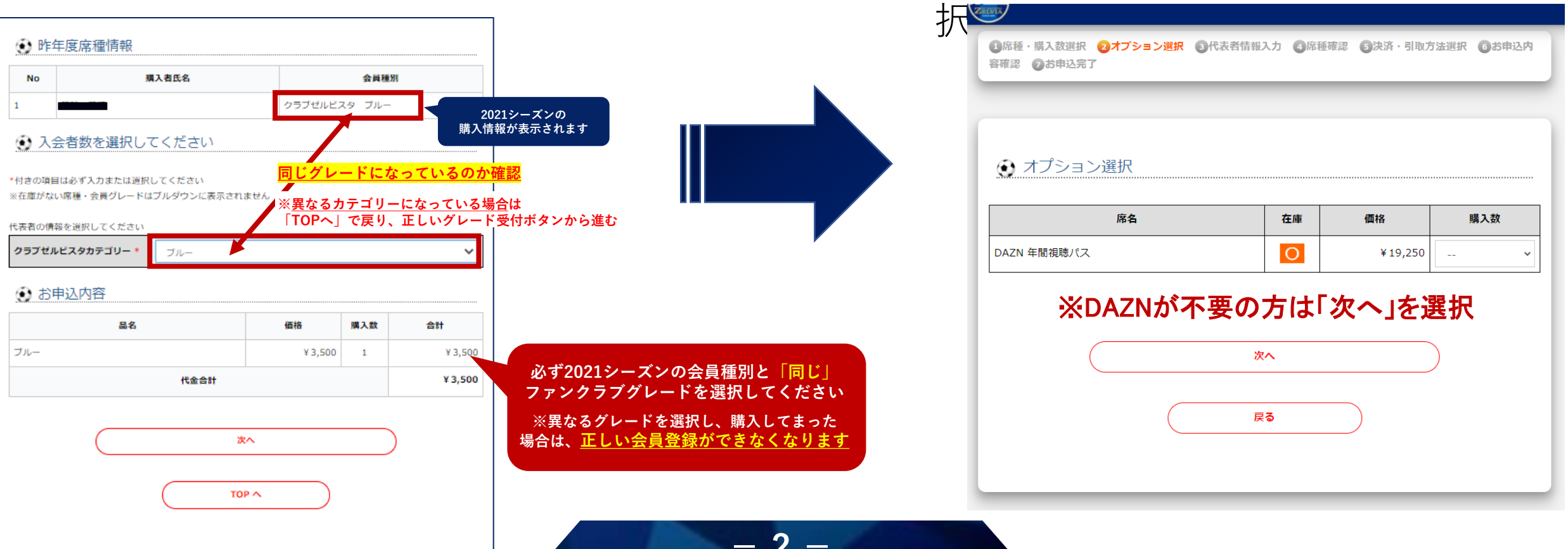

# 【ゴールド / ブルー / ジュニア 会員〔2021年に会員だった方〕】 「2022シーズン」も「2021シーズン」と「同じグレード」で継続したい方が対象です

#### クラブゼルビスタ2022 のみ

5代表者情報を入力し「次へ」を選択

| 代表者情報を入力し       | してください                                                          |   |
|-----------------|-----------------------------------------------------------------|---|
| 付きの項目は必ず入力または選択 | してください                                                          |   |
| 付きの項目はいずれか一方を必す | "入力してください                                                       |   |
| 昨年の会員グレード*      | Oldu                                                            |   |
|                 | 2021年はブルー会員でしたか?                                                |   |
| ワンタッチバスID(クラブ発行 | -                                                               | ] |
| 会員番号)           |                                                                 |   |
| クラブゼルビスタカテゴリー   | ブルー                                                             |   |
| 氏名*             | 姓 名 (((角)                                                       |   |
| 氏名力ナ*           | セイ メイ (全角カナ)                                                    |   |
| 電話番号◆           | _ (半角数字)                                                        | 1 |
| 携帯電話番号◆         | - (半角数字)                                                        |   |
| 性別*             | ○男性 ⑧ 女性                                                        |   |
| 生年月日*           | 年 月 日 (半角数字)                                                    |   |
| 郵使番号*           | 195         .         0062         (半均数字)         郵便番号から住所を検索する | ] |
| 都道府県*           | 東京都 🗸                                                           | 1 |
| 市区町村*           |                                                                 |   |
| 丁目・番地・号*        | 大蔵町550 (全角)                                                     |   |
| 建物名・号室          | (全朔)                                                            |   |
| PCメールアドレス◆      | (半角)                                                            |   |
| 携帯メールアドレス◆      | (半角)                                                            |   |
| お申込完了メール送付先*    | ○ PCメールアドレス ○携帯メールアドレス                                          |   |
| メールアドレス (確認用)*  | (半角)                                                            |   |
|                 | 次へ                                                              |   |

# 6決済情報/引取方法の選択

| 决済方法* | <ul> <li>・セブン・イレブンで支払</li> </ul>             |  |
|-------|----------------------------------------------|--|
| 引取方法* | <ul> <li>クレジットカート</li> <li>記送でお届け</li> </ul> |  |
|       |                                              |  |
|       | 次へ                                           |  |

-3

## **⑦**申込完了!

| **#11#8 |  |
|---------|--|
| の中心面ち   |  |
| 払込票番号   |  |
| 御支払期限   |  |